## **Update Papercut - Windows**

If your password changed whilst away from chambers, you will need to update your connection to the papercut server.

- 1. Press Windows key + R on your keyboard to open the run dialog box.
- 2. Type in \\papercut2.bcl.net.au and press 'OK'

| 💷 Run         | ×                                                                                                    |
|---------------|----------------------------------------------------------------------------------------------------|
|               | Type the name of a program, folder, document, or Internet resource, and Windows will open it for you. |
| <u>O</u> pen: | \\papercut2.bcl.net.au ~                                                                              |
|               | OK Cancel <u>B</u> rowse                                                                              |

When prompted for Credentials enter your Vicbar email address and new password
Ensure 'Remember my credentials' is ticked

| Ensure 'Remember my credentials' is tick                   | ed |  |  |
|------------------------------------------------------------|----|--|--|
| Windows Security ×                                         |    |  |  |
| Enter network credentials                                  |    |  |  |
| Enter your credentials to connect to: papercut2.bcl.net.au |    |  |  |
| email@vicbar.com.au                                        |    |  |  |
| •••••                                                      |    |  |  |
| Domain: vicbar.com.au                                      |    |  |  |
| Remember my credentials                                    |    |  |  |
| The user name or password is incorrect.                    |    |  |  |
| More choices                                               |    |  |  |
| OK Cancel                                                  |    |  |  |
|                                                            |    |  |  |

5. A new window will open, this means you have successfully connected to the print server. You can now close this window and print.

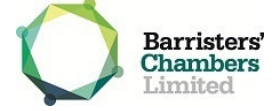